# PANDUAN - ADMIN PRODI TANDA TANGAN EGEKTRONIK (TTE) DI TRANSKRIP NIGAI SIA SIMASTER

# **UNIVERSITAS GADJAH MADA**

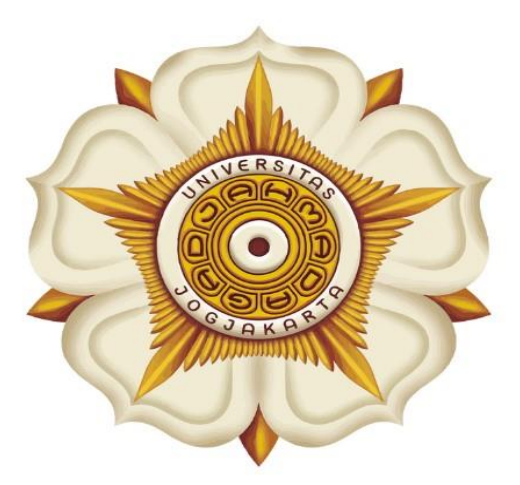

# Penyusun:

Direktorat Pendidikan dan Pengajaran (DPP)

> Direktorat Teknologi Informasi (DTI)

> > @2023

akademik.ugm.ac.id dit.pp@ugm.ac.id

Mengakar Kuat, Menjulang Tinggi

www.ugm.ac.id

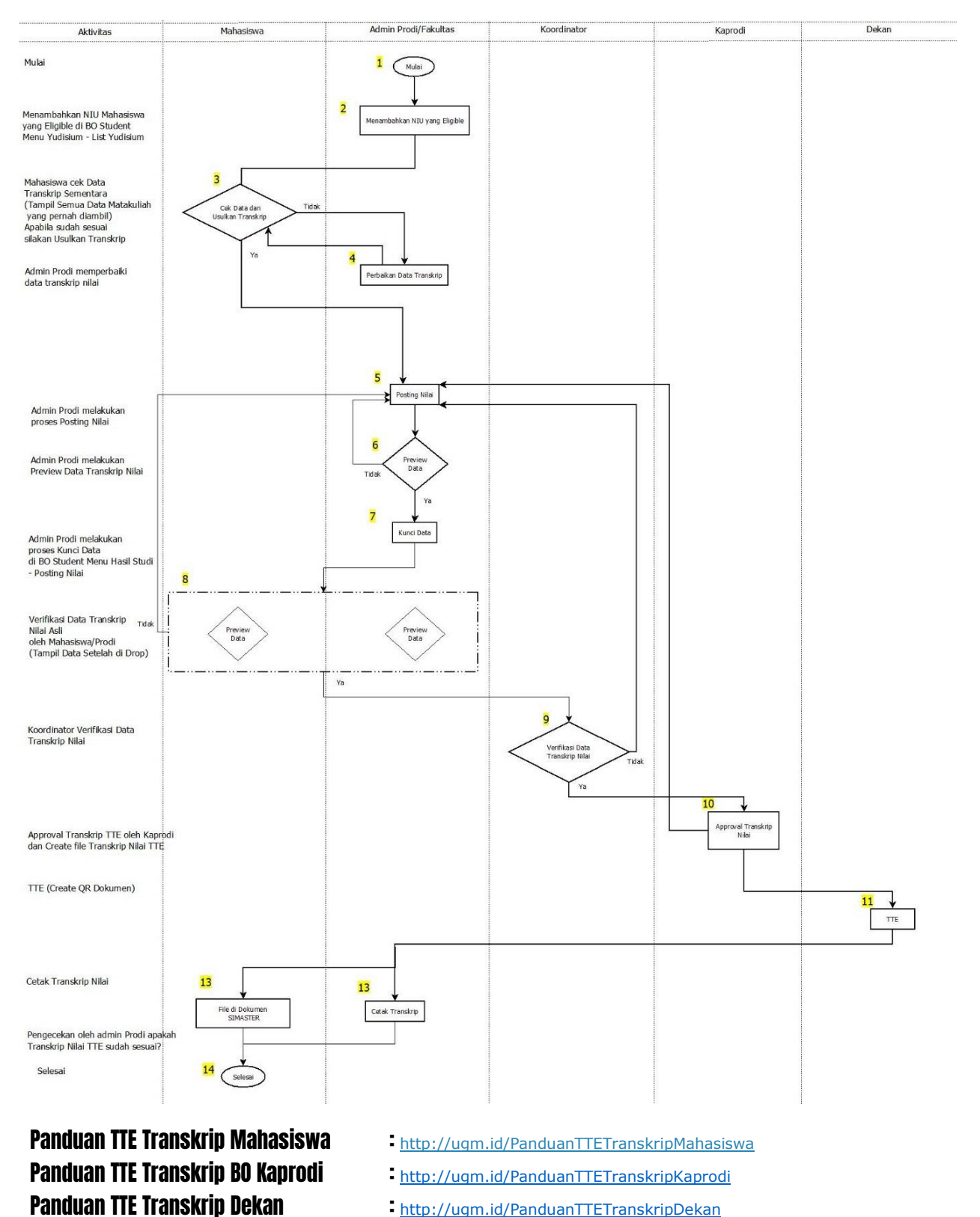

## Alur Tanda Tangan Telektronik (TTE) di Transkrip Nilai SIA SIMASTER

Panduan Tanda Tangan Elektronik (TTE) di Transkrip Nilai SIA SIMASTER

1

### **PROSES LOGIN**

1. Buka laman Simaster UGM pada <u>https://student.simaster.ugm.ac.id/</u> silakan isi User, Password dan Captcha

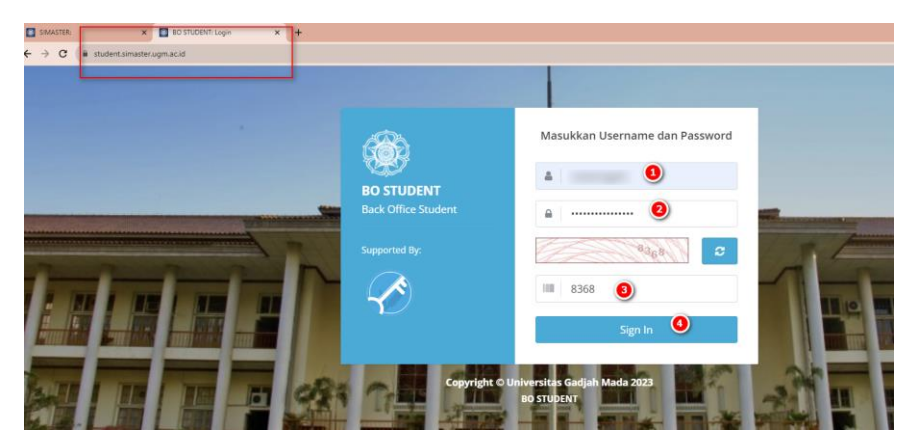

2. Klik Sign In maka akan tampil BO Student, pilih Grup Student Kaprodi

| 🔳 Daftar Group                            |  |
|-------------------------------------------|--|
| Daftar Group kaprod                       |  |
| Student_ <mark>kaprodi</mark><br>(6637) 🗆 |  |

3. Kemudian anda akan diarahkan pada halaman SSO seperti berikut ini. Silakan masukkan UGM ID (tanpa @ugm.ac.id) dan password anda.

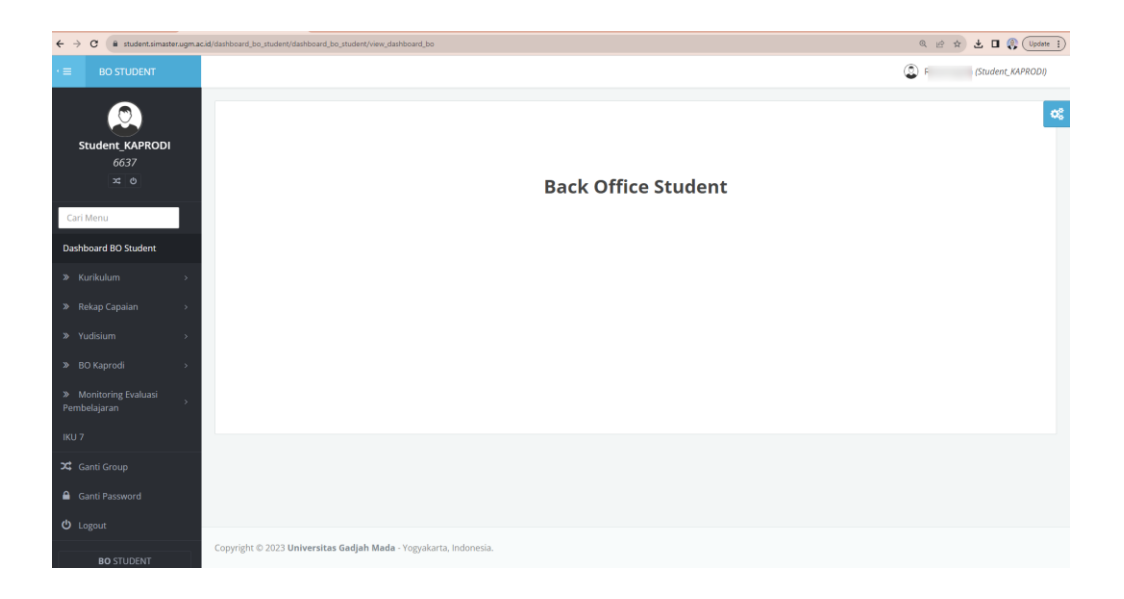

#### Panduan Tanda Tangan Elektronik (TTE) di Transkrip Nilai SIA SIMASTER

# Operator SIA Akademik Fakultas/Sekolah/Departemen

**1.** Setelah login ke laman <u>https://student.simaster.ugm.ac.id/</u> (Grup Student\_SIA), pilih menu Yudisium – List Mahasiswa – klik Tambah. Kemudian masukkan NIU dan nama mahasiswa yang akan dimasukkan pada daftar mahasiswa yudisium.

| Mahasiswa                             | - <b>-</b> - | Tamba    | h list ma | ahasiswa       | ×                                                                                                    |               |      |  |   |       |       |            |                       |  |  |  |
|---------------------------------------|--------------|----------|-----------|----------------|----------------------------------------------------------------------------------------------------|---------------|------|--|---|-------|-------|------------|-----------------------|--|--|--|
| KRS                                   | ->           | NIU *    |           |                | ••••                                                                                                    |               |      |  |   |       |       | 🔕 🔸 Tambah |                       |  |  |  |
| Perkuliahan                           | ->           | Nama     |           |                | personal second second s |               |      |  |   |       |       |            | _                     |  |  |  |
| Ujian Semester                        | ->           | Program  | n Studi   |                | S1 ILMU KO                                                                                                    | DMPUTER       |      |  | _ |       |       |            |                       |  |  |  |
| Hasil Studi                           | >            | Fakultas | Fakultas  |                |                                                                                                    | MIPA          |      |  |   |       |       |            | Action                |  |  |  |
| Evaluasi Studi                        | ->           |          |           |                |                                                                                                    |               |      |  |   |       |       |            | <ul> <li>8</li> </ul> |  |  |  |
| Evaluasi Dosen                        | ->-          |          |           |                |                                                                                                    |               |      |  |   | 🔕 🙁 s | impan |            | 2 8                   |  |  |  |
| Tugas Akhir Studi                     | ->           | -        | 310/10    | 122000IN ISLAN | TALINA                                                                                                    | INSTRUMENTASI | MIPA |  |   |       |       |            | × 0                   |  |  |  |
| Yudisium                              | ~            | 4        | 316947    | MUHAMMAD FA    | IZ SYAIFUL                                                                                                    | S1 GEOFISIKA  | MIPA |  |   |       | ×     |            | 1 0                   |  |  |  |
| List Mahasiswa 2     Periode Yudisium |              | 5        | 317254    | ANNISA SOFHIA  | р                                                                                                    | S1 GEOFISIKA  | MIPA |  |   |       |       |            | 28                    |  |  |  |

2. Maka akan tampil daftar mahasiswa yang eligible untuk proses transkrip

| » Mahasiswa      | <b>&gt;</b> | > List M | ahasiswa | 3                |   |                                     |           |          |                 |                   |                |                |                            |
|------------------|-------------|----------|----------|------------------|---|-------------------------------------|-----------|----------|-----------------|-------------------|----------------|----------------|----------------------------|
|                  | >           |          |          |                  |   |                                     |           |          |                 |                   |                |                |                            |
|                  | >           |          |          |                  |   |                                     |           |          |                 |                   |                |                | <ul> <li>Tambal</li> </ul> |
|                  | >           |          |          |                  |   |                                     |           |          |                 | Per h             | alaman 25      | ✓ Carl         |                            |
|                  | >           |          |          |                  |   |                                     |           |          |                 |                   |                |                |                            |
|                  | >           | No       | NIU \$   | Nama Mahasiswa 🗘 | • | Program Studi 🗘 🗘                   | Fakulta\$ | ETD      | Bebas<br>Pinjam | Gama Co-<br>Brand | Exit<br>Survey | Tanggal Input‡ | Action                     |
|                  | >           | 1        |          |                  | 5 | S1 ILMU KOMPUTER                    | MIPA      | <b>~</b> | <b>~</b>        | <b>~</b>          | ×              |                | / 8                        |
|                  | >           | 2        |          |                  | S | S1 KIMIA                            | MIPA      | <b>~</b> | <b>~</b>        | <b>~</b>          | ×              |                | / 8                        |
| > Yudisium       | ~           | 3        |          |                  | 5 | S1 ELEKTRONIKA DAN<br>INSTRUMENTASI | MIPA      | <b>~</b> | <b>~</b>        | <b>~</b>          | ×              |                | / 8                        |
| > List Mahasiswa |             | 4        |          | L                | 5 | S1 GEOFISIKA                        | MIPA      |          | <b>~</b>        | <b>~</b>          | ×              |                | / 8                        |
|                  |             |          |          |                  |   |                                     |           |          |                 |                   |                |                |                            |
|                  |             | 5        |          |                  | 5 | S1 GEOFISIKA                        | MIPA      | <b>~</b> | <b>~</b>        | <b>~</b>          | <b>~</b>       |                | / 8                        |

- 3. Setelah NIU dimasukan ke list daftar mahasiswa yudisium maka **mahasiswa dapat** melihat data transkrip dan usulkan transkrip seperti pada panduan http://ugm.id/PanduanTTETranskripMahasiswa
- 4. Apabila terdapat mahasiswa yang tidak setuju dengan data di transkrip, maka mahasiswa akan klik Tidak Setuju. Daftar mahasiswa yang Tidak Setuju dengan Transkrip Nilai dapat dilihat di menu Yudisium Validasi Transkrip.

| Tugas Akhir Studi            | Validasi T   | ranskrip        |           |     |   |                     |                 |                                                                                                    |      |
|------------------------------|--------------|-----------------|-----------|-----|---|---------------------|-----------------|----------------------------------------------------------------------------------------------------|------|
| Yudisium 🚺 🗸                 |              |                 |           |     |   |                     |                 |                                                                                                    |      |
| > List Mahasiswa             |              |                 |           |     |   |                     |                 |                                                                                                    |      |
| > Periode Yudisium           |              |                 |           |     |   |                     |                 |                                                                                                    |      |
| > Pendaftar Yudisium         |              |                 |           |     |   |                     |                 | Pernalahan 23 V                                                                                                    | can  |
| > Yudisium Mahasiswa         | No           | Nama            | •         | NIM | ÷ | Prodi 🗘             | Status 🗢        | Keterangan ÷                                                                                                    | Aksi |
| > Verifikasi Yudisium        | 1            |                 |           |     |   | S1 ILMU<br>KOMPUTER | Disetujui       | Contoh Catatan Tidak Setuju                                                                                                    | 3 =  |
| > Verifikasi PIN<br>> Ijazah | 2            |                 |           |     |   | S1 STATISTIKA       | Belum Disetujui | Penghapusan Mata Kuliah : 1. Kimia Dasar I (MKK 1101) : 3 sks dengan nilai C+ 2. Persamaan Diferensial Elementer<br>(MMM2301) : 3 sks dengan nilai C+ 3. Kalkulus Lanjut (MMM2111) : 2 sks dengan nilai C+ Dengan demikian IPK | =    |
| > Validasi Transkrip 😰       | Menampili    | kan 1 s.d 2 dar | i total 2 |     |   |                     |                 | yang saya capau menjadi 3.47 dari 54 mata kukiah dengan beban 150 sks                                                                                                    |      |
| Wisuda >                     | inci iaripii |                 |           |     |   |                     |                 |                                                                                                    | 1 N  |

5. Klik tombol hijau pada kolom 'Aksi' untuk melakukan verifikasi

#### Panduan Tanda Tangan Elektronik (TTE) di Transkrip Nilai SIA SIMASTER

| Verifikasi Approval Tra | anskrip                                          |  |
|-------------------------|--------------------------------------------------|--|
| Status Perbaikan *      | Sudah Diperbaiki                                 |  |
|                         | O Belum Diperbaiki                               |  |
| Catatan Operator        | Contob Satatan Operator ke dua, sudah diperbaiki |  |
|                         |                                                  |  |

6. Pilih Radio Button Sudah Diperbaiki atau Belum Diperbaiki kemudian klik simpan, maka selanjutnya akan diarahkan pada halaman berikut.

| 56                   | MII4001           | Proposal Skripsi                           |                                                 | Thesis Proposal                    | Thesis Proposal                                 |       |          |  |  |  |
|----------------------|-------------------|--------------------------------------------|-------------------------------------------------|------------------------------------|-------------------------------------------------|-------|----------|--|--|--|
| 57                   | MII4004           | Skripsi                                    |                                                 | Undergraduate Thesis               | Undergraduate Thesis                            |       |          |  |  |  |
|                      |                   |                                            |                                                 |                                    |                                                 |       |          |  |  |  |
|                      |                   |                                            |                                                 |                                    |                                                 |       |          |  |  |  |
| Perhalaman 25 v Cari |                   |                                            |                                                 |                                    |                                                 |       |          |  |  |  |
| No                   | Jenis<br>Approval |                                            | Catatan Perbaikan 🗢 Status Tar<br>Perbaikan Tar |                                    |                                                 |       |          |  |  |  |
| 1                    | Usulan            | Contoh Catatan Tidak Setuju Yang<br>Ke dua | Sudah Diperbaiki                                | Kamis, 7 September 2023  <br>08:26 | Contoh Catatan Operator ke dua, s<br>diperbaiki | sudah | <b>×</b> |  |  |  |
| 2                    | Usulan            | Contoh Catatan Tidak Setuju                | Sudah Diperbaiki                                | Kamis, 7 September 2023  <br>08:17 | Contoh Catatan Operator Validasi<br>Transkrip   |       | × .      |  |  |  |
|                      |                   |                                            |                                                 |                                    |                                                 |       |          |  |  |  |

- 7. Proses posting nilai
  - a. Buka menu hasil studi posting nilai

| SIMASTER: Tanda Tangan Elektro                  | × BO STUDEN           | IT: Posting Nilai | × 🕝 Cetak Tran | skrip-395999 🗙   | 🙆 Cetak  | Transkrip-444300 | ×   +                      | $\sim$   | -         | 0           |
|-------------------------------------------------|-----------------------|-------------------|----------------|------------------|----------|------------------|----------------------------|----------|-----------|-------------|
| $\rightarrow$ C $\hat{\mathbf{c}}$ student.sima | ster.ugm.ac.id/sia_hi | asil_studi/posti  | ng_nilai/      |                  |          |                  |                            | QB       | \$        | •           |
| BO STUDENT                                      |                       |                   |                |                  |          |                  | Cari                       | Ristanin | gsih (Stu | udernt_S64) |
| Perkuliahan >                                   |                       |                   |                |                  |          |                  |                            |          |           |             |
| Ujian Semester >                                | NIU                   | 35                | 15999 🤨        |                  |          |                  |                            |          |           |             |
| Hasil Studi 🚺 🗸                                 | Nama                  | N                 | ama            |                  |          |                  |                            |          |           |             |
| > Input Nilai                                   | Program Studi         |                   | Plih           |                  |          |                  | v                          |          |           |             |
| > Distribusi Nilai                              | Angkatan              | A                 | ngkatan        |                  |          |                  |                            |          |           |             |
| > Cetak KHS                                     | Sub Angkatan          |                   | Pilih          |                  |          |                  | v                          |          |           |             |
| Cetak KHS Orang Tua                             | Status                |                   | Piih-          |                  |          |                  |                            |          |           |             |
| > Cetak KHS Per<br>Semester                     |                       |                   |                |                  |          |                  |                            |          |           |             |
| > Cetak KHS Per<br>Kelompok                     |                       |                   |                |                  |          |                  |                            | ۹        | Tam       | pilkan      |
| > Cetak KHS Jenis MK                            |                       |                   |                |                  |          |                  |                            |          |           |             |
| > Cetak Transkrip<br>Sementara                  | _                     |                   |                |                  |          |                  |                            |          |           |             |
| > Cetak Transkrip                               | No Fata               | NIU               | Nama Mahasiswa | Program Studi    | Angkatan | Sub Angkatan     | Kurikulum                  | :        | Status    | Aksi        |
| Sementara Kelompok                              |                       |                   |                | S1 ILMU KOMPUTER | 2016     | IUP              | S1 ILMU KOMPUTER KURIKULUN | A 2016 U | ULUS      | • 9         |
| > Posting Nilai 😢                               |                       |                   |                |                  |          |                  |                            |          |           |             |
| > TTE Transkrip                                 |                       |                   |                |                  |          |                  |                            |          |           |             |

b. Tampilan

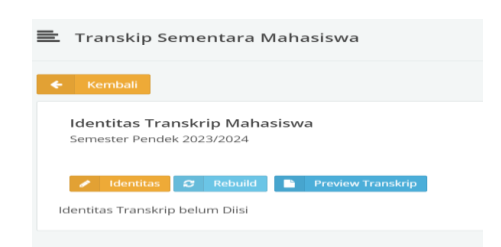

#### Panduan Tanda Tangan Elektronik (TTE) di Transkrip Nilai SIA SIMASTER

| Pilih             | ø                   | Identitas    | dan lengkapi Identitas kemudian pilih Sin                                               | npan      |
|-------------------|---------------------|--------------|-----------------------------------------------------------------------------------------|-----------|
| Transk            | rip Seme            | entara Mahas | iswa                                                                                    | ×         |
| NIM *             |                     |              |                                                                                         |           |
| Nama M            | ahasiswa            | •            |                                                                                         |           |
| Nomor T           | ranskrip *          |              |                                                                                         |           |
| Tinggi <i>H</i> e | e <i>ader</i> Hal 1 | *            | 75                                                                                      | milimeter |
| Tinggi He         | eader Selai         | njutnya      | 0                                                                                       | milimeter |
|                   |                     |              | Apabila halaman selanjutnya tidak menggunakan <i>header/</i> kop surat, silahkan isi 0. |           |
|                   |                     |              | 8                                                                                       | Simpan    |

Pada saat pengisian identitas mahasiswa, mohon dipastikan beberapa isian yang terlampir pada gambar tersebut telah sesuai.

c. Setelah melengkapi identitas, silakan proses Transkrip Nilai dengan Rebuild, Generate IPK, Drop Zero apabila diperlukan setelah itu Kunci data dengan Lock

| Semeste | r Gasal 2019/2                 |                                              | lum Dikunci |          |                  |                   |          |           |                 |      |      |
|---------|--------------------------------|----------------------------------------------|-------------|----------|------------------|-------------------|----------|-----------|-----------------|------|------|
| / Id    | entitas 🛛 😂<br>eview Transkrip | Rebuild 🛛 🛱 Generate IPK 💼                   | Drop Zero   | 🥰 Lock   | Cetak Hasil Stud | di 🕒 Cetak T      | ranskrip | Sementara | (Yudisium)      |      |      |
| No      | Kode MK                        | Nama Mata Kuliah                             | SKS         | Kelas    | Semester         | Pengambilan<br>Ke | Nilai    | Tampil    | Hitung<br>Nilai | Lock | Aksi |
| 1       | exc01                          | Specialized Seminar<br>Specialized Seminar   | 2.00        | EXCHANGE | 20181            | 1                 | A        | •         | •               | •    | 2    |
| 2       | exc02                          | Specialized Research<br>Specialized Research | 2.00        | EXCHANGE | 20181            | 1                 | A        | ٠         | •               | •    | / 8  |
| 3       | 06084.2                        | Education in Japan<br>Education In Japan     | 2.00        | EXCHANGE | 20181            | 1                 | A        | •         |                 | •    | 2    |

#### Keterangan:

- Generate IPK digunakan untuk mengirimkan hasil pengolahan IPK ke transkrip nilai mahasiswa
- Drop Zero digunakan untuk menghilangkan mata kuliah yang tidak ada nilai, sehingga mata kuliah tersebut tidak akan muncul pada transkrip mahasiswa.
- Lock digunakan untuk mengunci transkrip nilai mahasiswa, yang kemudian akan masuk dalam tahapan verifikasi prodi.
- 8. Setelah di validasi dan posting nilai (Kunci Data) maka mahasiswa dapat melanjutkan proses berikutnya yaitu Verifikasi Transkrip Final. Proses ini dapat dilakukan oleh mahasiswa atau operator prodi.
- 9. Tahapan berikutnya adalah Approval Kaprodi dan TTE Dekan, informasi tahapan transkrip dapat diakses di BO Student menu Hasil Studi TTE Transkrip.
- 10. Setelah ditanda tangani Transkrip Nilai akan tampil di SIMASTER Mahasiswa dan bisa dicetak oleh Admin Prodi.